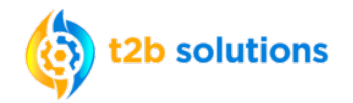

Employee Navigator is a Cloud Based Benefit Administration System and as such there is no app needed to enroll! Registering on Employee Navigator for your Employee Benefits Enrollment is Quick and Easy!

| Step 1 | • Go to the Registration Site:                                                                                                    |
|--------|----------------------------------------------------------------------------------------------------|
|        | https://www.employeenavigator.com/benefits/Account/Register                                                                                                    |
| Step 2 | • Complete the New User Registration Information.<br>Your information MUST MATCH what is in Employee<br>Navigator. If you have trouble registering, reach out<br>to HR for assistance. |
|        | • The Company Identifier (case sensitive) is: <b>TXST</b>                                                                                                    |
|        | Verify Your Account<br>First, let's find your company record<br>First Name<br>Last Name<br>Company Identifier                                                                          |
|        |                                                                                                    |
|        | PIN<br>(Last 4 Digits of SSN / ID)<br>PIN Example last 4 digits of                                                                                                    |
|        | Birth Date                                                                                                    |
|        |                                                                                                    |
|        | Next »                                                                                                    |

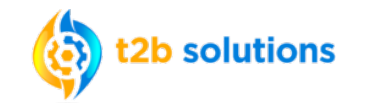

| Step 3 | • Follow the on screen instructions to create a unique User Name and Password.                                                                                                    |
|--------|----------------------------------------------------------------------------------------------------|
|        | • Create Your Account<br>Then register a username and password<br>Username<br>(orgnany email is recommended)<br>Password<br>(minmum length of &, number and symbol required)<br>is how it<br>i agree with the terms of use |
| Step 4 | <ul> <li>You're in! Don't forget your Username and Password!</li> <li>To log-in again, just return to:         <u>https://www.employeenavigator.com/benefits/Account/Login</u> </li> </ul>                                 |
|        | E SCAN ME<br>NAVIGATOR<br>User Name                                                                                                    |
|        | Password<br>Login                                                                                                    |